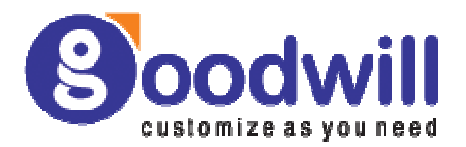

# Goodwill Accounting 6

(Freeware)

# INDEX

- 1. Introduction
- 2. Product Information
- 3. Installation
  - i. <u>Contents</u>
  - ii. <u>Requirements</u>
  - iii. Installation
- 4. Installation Guide
  - i. Using Goodwill
  - ii. Creating New Company
  - iii. Start Working
  - iv. Changing Password
- 5. <u>Uninstall</u>

# Goodwill Accounting 6

### INTRODUCTION

Goodwill Accounting 6 is a very simple and easy to use and powerful and complete Accounting Software.

This document provides the user complete guidelines explaining how to install the product and also how to Create a New Company.

### PRODUCT INFORMATION

Goodwill Accounting 6 is a complete Accounting software and is ideal for small and medium businesses. It has a lucid user-interface and simple menu driven with powerful security and combines ease of use with insights and control needed for businesses.

Accounts Receivable and Payable Module is integrated with Goodwill Accounting 6. It supports multiple companies and data can be backed up and restored.

### **Installation Notes**

This document provides guidelines to install the product Goodwill Accounting 6. We recommend you to follow the guidelines before installing. It also provides step by step installation process.

### CONTENTS

- Requirements
- Installation Steps

### REQUIREMENTS

Minimum Software Requirements

- Intel Pentium 166 MHz or higher
- Microsoft Windows 98, 2000 or later
- 64 Mb RAM (128 Mb Recommended)
- 50 Mb Hard Disk space
- Mouse or other Pointing device

# INSTALLATION

This Installation guide explains you step by step procedure of installation. This user guide contains 6 steps of installation procedure with complete explanation with screenshots view the following steps before installing the product.

### STEP 1:

Open the Goodwill Accounting 6 Folder from the location where it has been downloaded.

Double click on the Goodwill6Lite.exe file to start the installation process.

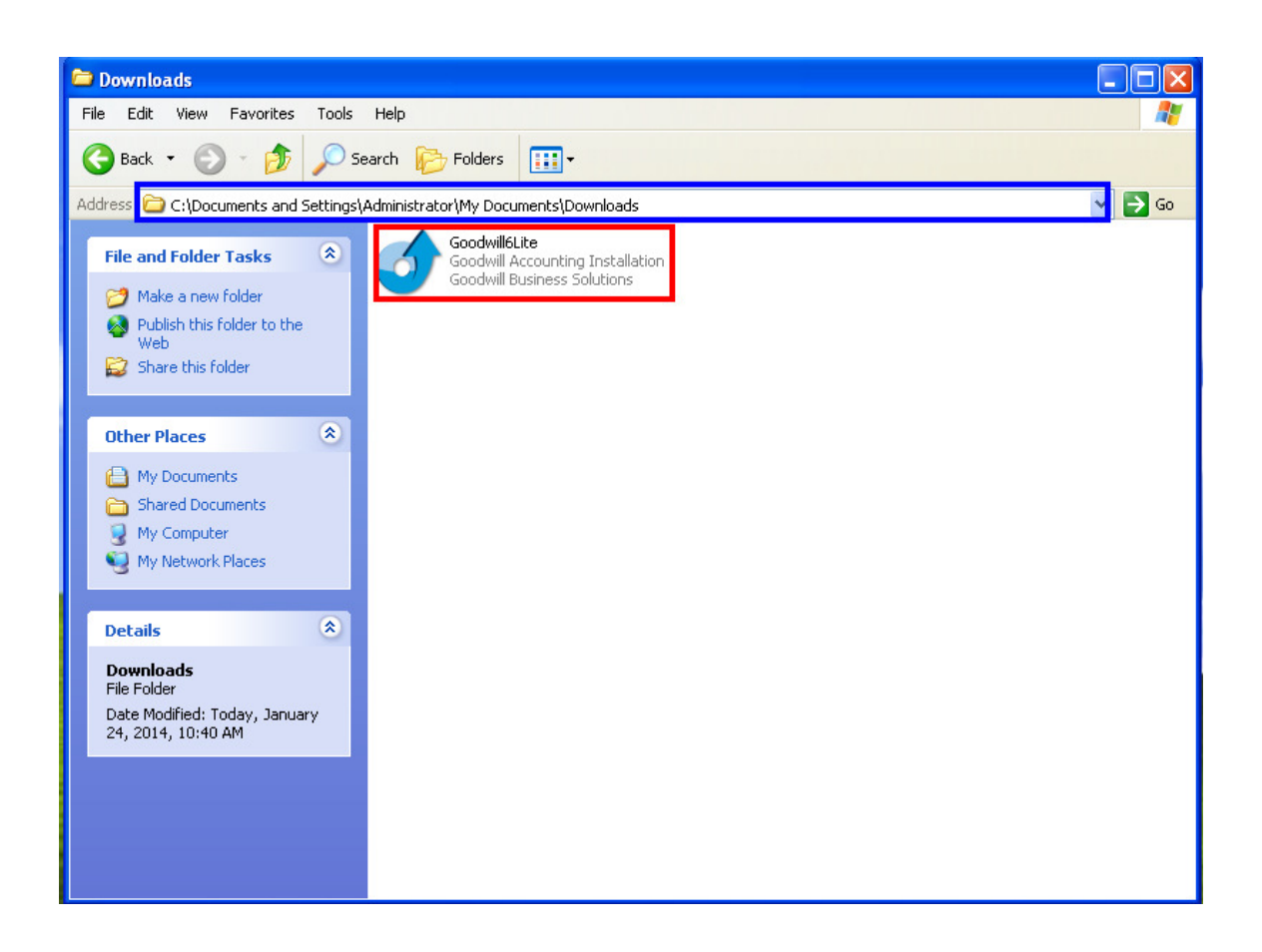

After double clicking the Goodwill6Lite, a window is displayed as shown below. Wait for few seconds and your installation will start.

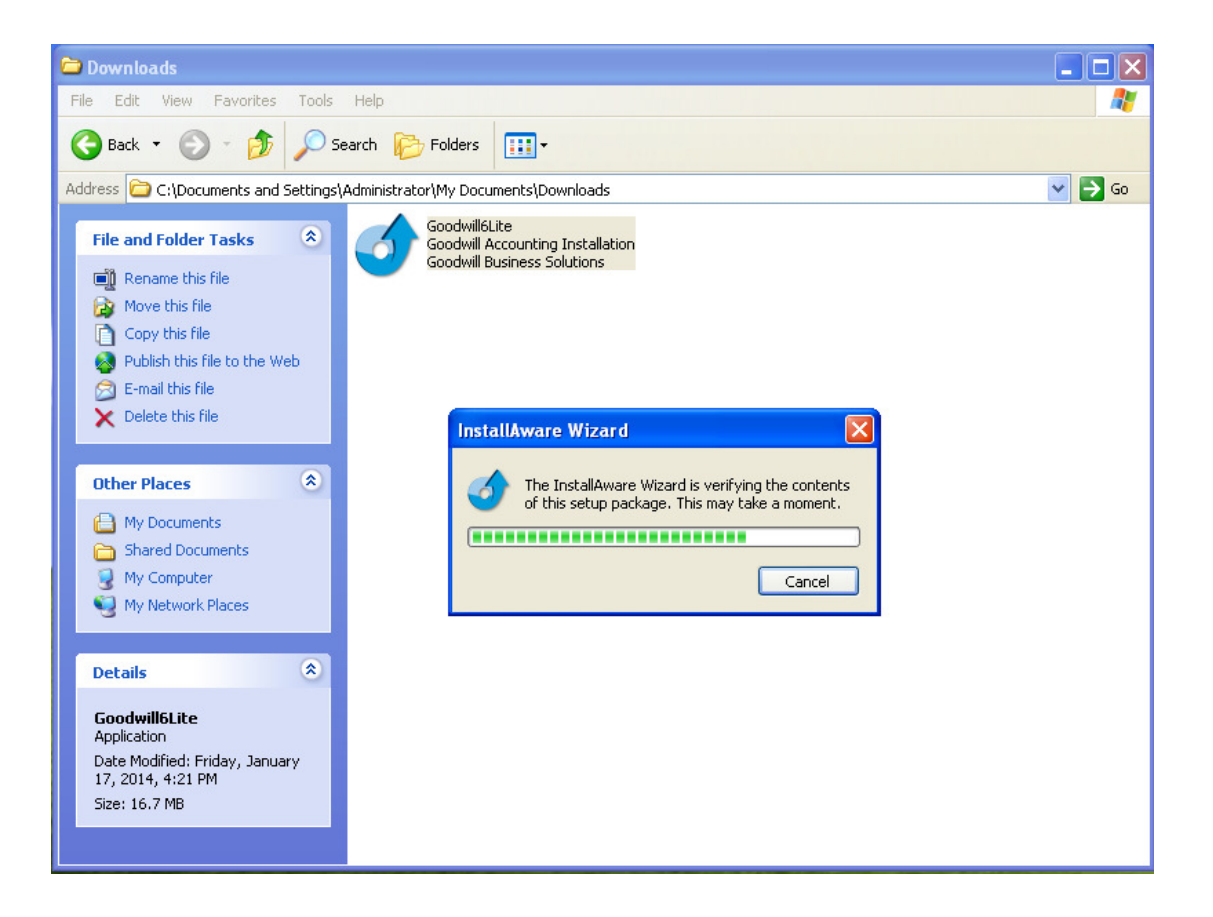

### STEP 2:

After your installation wizard gets started you will get a window as shown below.

Click next to install and cancel to abort the installation.

| 🐔 Goodwill Accounting - InstallAware Wizard |                                                                                    |  |
|---------------------------------------------|------------------------------------------------------------------------------------|--|
| <b>3</b>                                    | Welcome to the InstallAware Wizard for<br>Goodwill Accounting                      |  |
|                                             | The InstallAware Wizard will install Goodwill Accounting on your<br>computer.      |  |
|                                             |                                                                                    |  |
|                                             | WARNING: This program is protected by copyright law and<br>international treaties. |  |
|                                             | To continue, click Next.                                                           |  |
|                                             | < Back Next > Cancel                                                               |  |

### STEP 3:

Select the license agreement option i.e. I accept the terms in the license agreement to install Goodwill Accounting Freeware.

| 🌕 Goodwill Accounting - InstallAware Wizard                                                                                                    |                                   |  |  |  |
|----------------------------------------------------------------------------------------------------|-----------------------------------|--|--|--|
| License Agreement<br>Please carefully read the following license agreement.                                                                                                    | 5                                 |  |  |  |
| Software License Agreement                                                                                                    |                                   |  |  |  |
| Software License Agreement                                                                                                    | <u> </u>                          |  |  |  |
| You Represent And Warrant That You Have The Legal Authority To<br>Agree To The Agreement On Behalf Of The Company Or Other Per<br>Represent Or On Whose Behalf You Are Installing Or Using The Pro                                               | Accept And<br>rsons You<br>ogram. |  |  |  |
| If you do not agree with and unless you accept each provision of this agreement, you may not access, download, install or use the program.                                                                                                    |                                   |  |  |  |
| Grant Of License.                                                                                                    |                                   |  |  |  |
| Subject to Your compliance with this Agreement, Goodwill hereby grants to You a perpetual, limited, non-transferable, non-sub licensable, non-exclusive license (the "License") to install and use the Program subject to the provisions of this |                                   |  |  |  |
| I accept the terms of the license agreement                                                                                                    |                                   |  |  |  |
| Install Aware                                                                                                    |                                   |  |  |  |
| < Back Next >                                                                                                    | Cancel                            |  |  |  |

Next to continue, Back for previous step and Cancel to abort the installation process.

### STEP 4:

Destination Folder:

By default the software recognizes a drive and installs the software into that Drive Path. You can change the Drive if required.

Note the default drive path and Click on **Install** to start Installation.

| 🔨 Goodwill Accounting - InstallAware Wiz                                   | ard 📃 🗆 🔀              |
|----------------------------------------------------------------------------|------------------------|
| <b>Destination Folder</b><br>Select folder where setup will install files. | 5                      |
| Install Goodwill Accounting to:                                            | Change                 |
| Destination Folder<br>Required Disk Space:<br>Remaining Disk Space:        | 88,592 KB<br>70,695 MB |
|                                                                            | < Back Next > Cancel   |

Note : If you want to change the drive then click on Change Button

### STEP 5:

Enter User Name and Organization.

Ex: User Name: Goodwill, Organization: Goodwill Business Solutions (example).

And also provide authentication to administrator or to all the users by checking the required option as shown in below figure and click on **Next**.

| 🐔 Goodwill Accounting - InstallAware Wizard                                                                                                    |           |
|----------------------------------------------------------------------------------------------------|-----------|
| Select Program Folder<br>Select the location where you would like to create new shortcuts.                                                                                       |           |
| Setup will add program shortcuts to the Program Folder listed below. You may type<br>a new folder name, or accept the suggested name. Click Next to continue.<br>Brogram Folder: |           |
| Goodwill                                                                                                    |           |
| Install this application for:                                                                                                    |           |
| InstallAware                                                                                                    | <u>اا</u> |

Click Next to continue, Back to previous step, Cancel to abort the installation process

| 🐔 Goodwill Accounting - InstallAware Wizard |                                                                                            |  |
|---------------------------------------------|--------------------------------------------------------------------------------------------|--|
| <b></b>                                     | Completing the InstallAware Wizard for<br>Goodwill Accounting                              |  |
|                                             | The InstallAware Wizard is now ready to configure Goodwill<br>Accounting on this computer. |  |
|                                             | - Click Next to begin configuration                                                        |  |
|                                             | - Click Back to change settings                                                            |  |
|                                             | - Click Cancel to exit                                                                     |  |
|                                             | < Back Next > Cancel                                                                       |  |

Click Next to continue, Back to previous step, Cancel to abort the installation process

### STEP 6:

Wait for a while to complete the installation process and to add the features of goodwill. This may take several minutes.

| 🍯 Goodwill A              | Accounting - InstallAware Wizard                                                                          |
|---------------------------|----------------------------------------------------------------------------------------------------|
| Installing (<br>The progr | Soodwill Accounting<br>ram features you selected are being configured.                                    |
| 17                        | Please wait while the InstallAware Wizard installs Goodwill Accounting.<br>This may take several minutes. |
|                           | Status:<br>File: bdeadmin.cnt, Directory: C:\Program Files\Common Files\Borland<br>Shared\BDE Size: 2467  |
|                           |                                                                                                    |
| Iostallůware              |                                                                                                    |
| an assam ayyar o          | < Back Next > Cancel                                                                                      |

Click on  $\ensuremath{\textit{Finish}}$  button to complete the installation procedure.

| 🐔 Goodwill Accounting - InstallAware Wizard 📃 🗖 🔀 |                                                                                     |  |
|---------------------------------------------------|-------------------------------------------------------------------------------------|--|
| 3                                                 | Completing the InstallAware Wizard for<br>Goodwill Accounting                       |  |
|                                                   | You have successfully completed the InstallAware Wizard for<br>Goodwill Accounting. |  |
|                                                   | Sun Goodwill Accounting now                                                         |  |
|                                                   | To close this wizard, click Finish.                                                 |  |
|                                                   | < Back Finish Cancel                                                                |  |

After successful installation a shortcut is created on the desktop with **Goodwill Accounting** icon as shown below.

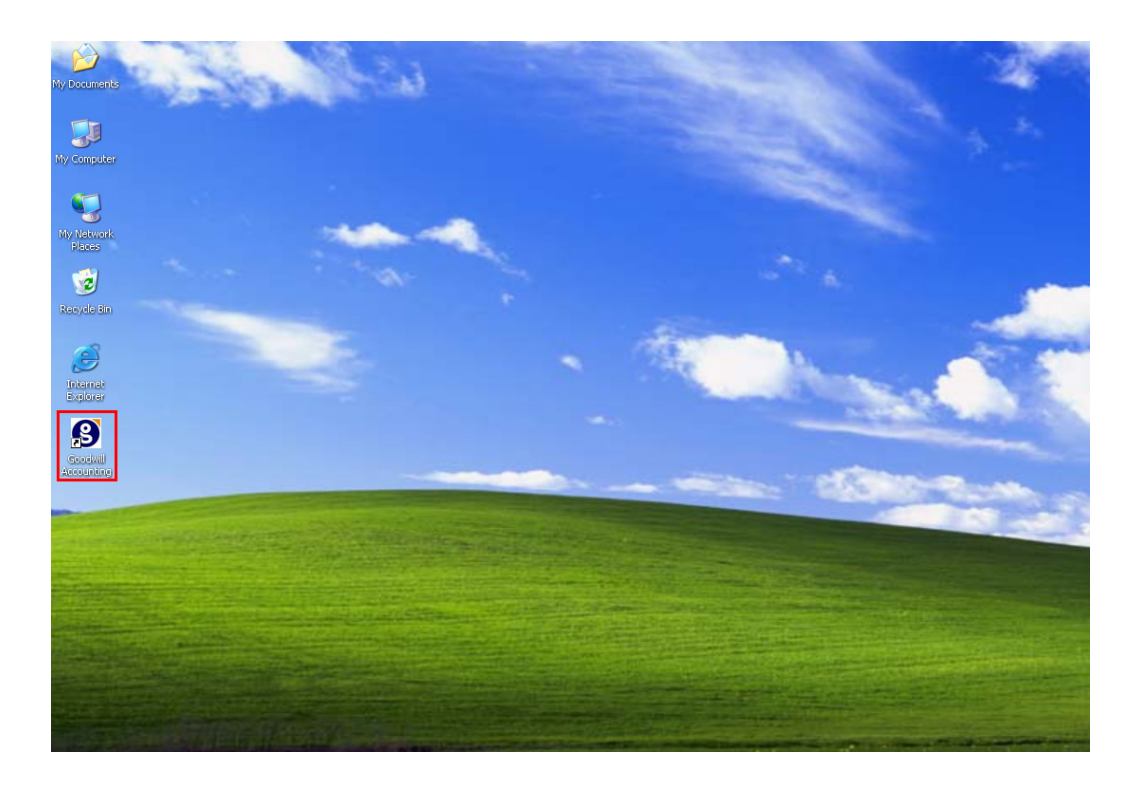

# **Installation Guide**

This Installation Guide explains the user how to run the application and how to use the goodwill product. You can download from the Website: <u>www.goodwillerp.net</u>

# **USING GOODWILL**

After successful installation of goodwill two shortcuts are created one on the desktop and the other on the all programs.

To run the program select the Goodwill Accounting shortcut and double click on it or go to start menu and select the Goodwill Accounting.

| COMPANY LIST |                                               |
|--------------|-----------------------------------------------|
|              | Password *******<br>Password *******<br>Close |

Enter the default password as goodwill and click on **ok** button. A new window is displayed as shown below with empty company list.

| COMPANY LIST |                             |                                          | ×       |
|--------------|-----------------------------|------------------------------------------|---------|
|              | Goodwill Business Solutions | Goodwill Business Solutions Accounting P |         |
| Company Id   | Company Name                | Begin                                    | End     |
|              |                             |                                          |         |
|              |                             |                                          |         |
|              |                             |                                          |         |
|              |                             |                                          |         |
|              |                             |                                          |         |
|              |                             |                                          |         |
|              |                             |                                          |         |
|              |                             |                                          |         |
|              |                             |                                          |         |
|              |                             |                                          |         |
|              |                             |                                          |         |
|              |                             |                                          |         |
|              |                             |                                          |         |
|              |                             |                                          |         |
|              |                             |                                          |         |
|              |                             |                                          |         |
|              |                             |                                          |         |
|              |                             |                                          |         |
|              |                             |                                          |         |
|              |                             |                                          |         |
|              |                             |                                          |         |
|              |                             |                                          |         |
|              |                             |                                          |         |
|              |                             |                                          |         |
|              |                             |                                          |         |
|              | Manning Doen Q New State    |                                          |         |
| 1 Toh        |                             |                                          | L 21036 |

To start accessing goodwill create new company.

# **CREATING NEW COMPANY**

# **STEP 1**

To create new company click on **New** button or press **Alt+N**.

| MPANY LIST |                             |                   |
|------------|-----------------------------|-------------------|
|            | Goodwill Business Solutions | Accounting Period |
| Company Id | Company Name                | Begin End         |
|            |                             |                   |
|            |                             |                   |
|            |                             |                   |
|            |                             |                   |
|            |                             |                   |
|            |                             |                   |
|            |                             |                   |
|            |                             |                   |
|            |                             |                   |
|            |                             |                   |
|            |                             |                   |
|            |                             |                   |
|            |                             |                   |
|            |                             |                   |
|            |                             |                   |
|            |                             |                   |
|            |                             |                   |
|            |                             |                   |
|            |                             |                   |
|            |                             |                   |
|            |                             |                   |
|            |                             |                   |
|            |                             |                   |
|            | lo create i                 | new company       |
|            |                             |                   |
| 7 Heln     | Manning B Open Rew          | A code            |

# STEP 2:

After clicking **New** button a new window is displayed as shown below.

| COMPANY DETAILS                                    |                                                                                                 |  |  |  |
|----------------------------------------------------|-------------------------------------------------------------------------------------------------|--|--|--|
|                                                    | Company Details                                                                                 |  |  |  |
| Company Id                                         | Goodwill Business Solutions                                                                     |  |  |  |
| Addre                                              | ss Imperial House<br>Green Lands<br>Hyderabad-16                                                |  |  |  |
| Phone Nos 1.<br>2.<br>3.                           | 040 66610391         Fax           040 66623700         Email           Telex                   |  |  |  |
| Accounting Period                                  |                                                                                                 |  |  |  |
|                                                    | Begin         01/04/2013         End         31/03/2014           DD/MM/YYYY         DD/MM/YYYY |  |  |  |
| <b>?</b> <u>H</u> elp                              | ✓ Qk ±i Delete 1 Close                                                                          |  |  |  |
| Press Alt+C Or Click to Close the Company Creation |                                                                                                 |  |  |  |

Enter the complete details about the company and click on **OK** button to continue.

# STEP 3:

After clicking **OK** button a new dialog box is displayed as shown below.

| COMPANY DETAILS                                        |                                                                  |                                |  |  |
|--------------------------------------------------------|------------------------------------------------------------------|--------------------------------|--|--|
|                                                        | Company Details                                                  |                                |  |  |
| Company<br>1234                                        | / Id Corr<br>Goodwill Business So                                | lutions                        |  |  |
| ⊢Selea<br>ເ⊛ Fi<br>Phoi                                | ct Option<br>nancial Accounting System                           | Select if Aging required       |  |  |
| ☐ Non Profit Organization       ✓ OK     X Cancel      |                                                                  |                                |  |  |
|                                                        | Begin         01/04/2013           DD/MM/^^^^         DD/MM/^^^^ | End 31/03/2014<br>DD/MM/////   |  |  |
| ? <u>H</u> elp                                         | <b>√</b> <u>0</u> k                                              | ±≣ <u>D</u> elete <b>Close</b> |  |  |
| Select the Company's type Accounts / Inventory or Both |                                                                  |                                |  |  |

Choose the required options and click on  $\mathbf{OK}$  button to continue.

### STEP 4:

After licking on **OK** button you get a prompt message asking conformation to create a new company as shown below.

| COMPANY DETAILS                                             |                                                                 | × |  |  |  |
|-------------------------------------------------------------|-----------------------------------------------------------------|---|--|--|--|
| Company Details                                             |                                                                 |   |  |  |  |
| Company Id                                                  | Company Name Goodwill Business Solutions                        |   |  |  |  |
| Address Imperial House Green Lands Confirm  Phone N  Yes No |                                                                 |   |  |  |  |
| Accounting Period                                           |                                                                 |   |  |  |  |
| B                                                           | egin 01/04/2013 <u>E</u> nd 31/03/2014<br>DD/MM/YYYY DD/MM/YYYY |   |  |  |  |
| ? Help                                                      | ✓ Ok 📫 Delete 🧕 🥂 Close                                         |   |  |  |  |
| Click to Create a New Company with the Given Details        |                                                                 |   |  |  |  |

Click on **Yes** to continue and **No** to cancel.

After clicking on **Yes** button a new dialog box is created showing that company is being created. This might take few seconds so please wait.

### STEP 5:

After creating company a window is displayed with currency details select the currency details and click on **OK** button to continue and click on **Add** button to add new currency type

| = co | COMPANY DETAILS                                          |             |              |          |                    |          |  |
|------|----------------------------------------------------------|-------------|--------------|----------|--------------------|----------|--|
|      | Company Details                                          |             |              |          |                    |          |  |
| [    | Select if Multi Currency required Select Currency Format |             |              |          |                    |          |  |
|      | • <u>N</u> o                                             |             |              | Ø        | Lacs               |          |  |
|      | C Ye                                                     | s           |              | (        | C <u>M</u> illions |          |  |
|      |                                                          |             |              |          |                    |          |  |
| r    |                                                          | Sele        | ect Native C | urrency  |                    |          |  |
|      | COUNTRY                                                  | CURRENCY    | SUB -        | CURRENCY | SUB-CURRENCY       | NATIVE   |  |
|      | NAME                                                     | DESCRIPTION | CURRENCY     | SIGN     | SIGN               | CURRENCY |  |
|      | America                                                  | Dollars     | Cents        | \$       | Ct                 | N        |  |
|      | India                                                    | Rupees      | Paise        | Rs       | Ps                 | Y        |  |
|      |                                                          |             |              |          |                    |          |  |
|      |                                                          |             |              |          |                    |          |  |
|      |                                                          |             | _            |          |                    |          |  |
|      | To Add New Ok to Continue<br>Currency                    |             |              |          |                    |          |  |
|      |                                                          |             |              |          |                    |          |  |
|      | 🙆 Add 🛛 🖌 OK                                             |             |              |          |                    |          |  |
|      |                                                          |             |              |          |                    |          |  |
|      | Select the Currency type and Click Ok                    |             |              |          |                    |          |  |

To Add new Currency details click on the **Add** button and a prompt message is displayed click on **Yes** to add currency and **No** to cancel.

After clicking on **OK** button Company list window is displayed showing the company name as shown below.

| COMPANY LIST                   |                             |                       |  |
|--------------------------------|-----------------------------|-----------------------|--|
|                                | Goodwill Business Solutions | Accounting Period     |  |
| Company Id                     | Company Name                | Begin End             |  |
| 1234 Goodwill Business Solutio | ns                          | 01/04/2013 31/03/2014 |  |
|                                |                             |                       |  |
|                                |                             |                       |  |
|                                |                             |                       |  |
|                                |                             |                       |  |
|                                |                             |                       |  |
|                                |                             |                       |  |
|                                |                             |                       |  |
|                                |                             |                       |  |
|                                |                             |                       |  |
|                                |                             |                       |  |
|                                |                             |                       |  |
|                                |                             |                       |  |
|                                |                             |                       |  |
|                                |                             |                       |  |
|                                |                             |                       |  |
|                                |                             |                       |  |
|                                |                             |                       |  |
|                                |                             |                       |  |
|                                |                             |                       |  |
|                                |                             |                       |  |
| ? Help                         | 🖺 Open 🛛 🔗 New 🖓 Ed         | itClose               |  |
|                                |                             |                       |  |

Company with specified id and name has been displayed in the company list. Hence company is created successfully.

# **START WORKING:**

To start working with the company just double click on it a window is displayed as shown below. Enter the user id and Password and click on **OK**.

| COMPANY LIST                                               |                                            |                         | ×             |  |
|------------------------------------------------------------|--------------------------------------------|-------------------------|---------------|--|
|                                                            | Goodwill Business Solutions                | Accoun                  | ting Period   |  |
| Company Id                                                 | Company Name                               | Begin                   | End           |  |
| 1234 Goodwill Business Solutio                             | ns                                         | 01/04/2013              | 31/03/2014    |  |
|                                                            | User Id goodwill<br>Password<br>Vok Cancel | T <b>I</b> ( <b>f</b> ) |               |  |
| ? Help 🏦 Mapping                                           | 🕒 Open 🖉 New 🖓 Edi                         | t <b>j</b>              | <u>C</u> lose |  |
| Press Enter or Double Click With mouse to select a Company |                                            |                         |               |  |

The default User Id is goodwill and Password is Goodwill and click on **OK** button.

After clicking on **OK** button the following window is displayed.

Goodwill - Goodwill Business Solutions 01/04/2013 - 31/03/2014 Transactions Masters Query Reports Customization Utilities Setup Company Help

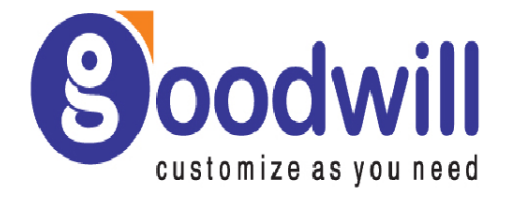

Start entering your details and enjoy the accounting.

# **CHANGE PASSWORD**

To change the password follow the steps given below.

# STEP 1:

To change the password select the company and click on **Edit** button as shown below

| COMPANY LIST                                               | Goodwill Busines       | ss Solutions | Accoun     | 🗙<br>ting Period |
|------------------------------------------------------------|------------------------|--------------|------------|------------------|
| Company Id                                                 | ompany Id Company Name |              |            | End              |
| 1234 Goodwill Business                                     | Solutions              |              | 01/04/2013 | 31/03/2014       |
|                                                            |                        |              |            |                  |
|                                                            |                        |              |            |                  |
|                                                            |                        |              |            |                  |
|                                                            |                        |              |            |                  |
|                                                            |                        |              |            |                  |
|                                                            |                        |              |            |                  |
|                                                            |                        |              |            |                  |
|                                                            |                        |              |            |                  |
|                                                            |                        |              |            |                  |
|                                                            |                        |              |            |                  |
|                                                            |                        |              |            |                  |
|                                                            |                        |              |            |                  |
|                                                            |                        |              |            |                  |
|                                                            |                        |              |            |                  |
|                                                            |                        |              |            |                  |
|                                                            |                        |              |            |                  |
|                                                            |                        | 0            |            |                  |
| <u>7 H</u> elp <b>siz</b> Mar                              | pping <u>B</u> Open    | Vew 🕅 !      | Edit       | <u>Close</u>     |
| Press Enter or Double Click With mouse to select a Company |                        |              |            |                  |

### STEP 2:

After clicking on **Edit** button following window is displayed edit the required fields and click on **OK** button.

| COMPANY DETAILS                                    |                                                  |                                      |                                                                      |                |  |  |
|----------------------------------------------------|--------------------------------------------------|--------------------------------------|----------------------------------------------------------------------|----------------|--|--|
| Company Details                                    |                                                  |                                      |                                                                      |                |  |  |
| Cc<br>12                                           | 34                                               | <b>Com</b><br>Goodwill Business Solu | oany Name<br>utions                                                  |                |  |  |
| Pho                                                | ⊂ <b>Select if Mult</b><br>ເ⊛ <u>N</u> o<br>C⊻es | i Currency required⁻                 | Select if Aging required<br>Required Aging Analysi<br>Auto<br>Manual | S              |  |  |
| _                                                  | ► Non Profit Organization                        |                                      |                                                                      |                |  |  |
|                                                    | <u>B</u> eg                                      | in 01/04/2013<br>DD/MM/YYYY          | End 31/03/2014<br>DD/MM/^^^^                                         |                |  |  |
| <b>?</b> <u>H</u> e                                | lp                                               | <b>√</b> <u>0</u> k                  | <u><b>∽</b>i</u> <u>D</u> elete                                      | <u>I</u> Close |  |  |
| Enter Company Name Maximum of 40 Characters Length |                                                  |                                      |                                                                      |                |  |  |

### STEP 3:

After clicking on **OK** button the following window is displayed asking to enter old password and new password.

| COMPANY DETAILS                                        |                             |                              | X                          |  |  |
|--------------------------------------------------------|-----------------------------|------------------------------|----------------------------|--|--|
| Company Details                                        |                             |                              |                            |  |  |
| Company Id                                             | Compa                       | any Name                     |                            |  |  |
| Address                                                | <u>Company Pas</u>          | sword Modification           | 1                          |  |  |
|                                                        | Old Password                | 20000000                     | Old Password :<br>goodwill |  |  |
| Phone Nos 1. 040<br>2. 040                             | New Password<br>Reconfirm   |                              | New Password               |  |  |
| 3.                                                     | Ok                          | X Cancel                     |                            |  |  |
| <u>B</u> eg                                            | in 01/04/2013<br>DD/MM///// | End 31/03/2014<br>DD/MM/^^^Y |                            |  |  |
| ? Help                                                 | <b>√</b> <u>0</u> k         | <u> </u>                     | <u>I</u> <u>C</u> lose     |  |  |
| Select the Company's type Accounts / Inventory or Both |                             |                              |                            |  |  |

Enter old password and enter new password as shown in above figure and lick on **OK** button.

Ex:

Old password: goodwill

New password: \*\*\*\*\*\*

Reconfirm: \*\*\*\*\*\*\*

Copyright © Goodwill Business Solutions.

All rights reserved

Goodwill Business Solutions